# Installing/Uninstalling Apps

Third party apps are not part of the phpFox script and they are provided and maintained by the developer parties that list them.

phpFox is not responsible for any issues that third-party apps could cause to your website. It is always good to fully backup your site before installing anything new to your site. In addition, you should always need to look through the reviews or research the apps, as well as developers providing the apps, before making any decision to purchase or install them.

This tutorial will show you how to install/uninstall third-party Apps for your phpFox site. This assumes you are already logged in as the Admin user and are l ogged into the AdminCP.

# Installing Apps

∕∖∖

#### Go to AdminCP >> Apps >> Find More.

| 000 | Dashboard          |   |
|-----|--------------------|---|
| Ŷ   | Apps               | ^ |
|     | Installed          |   |
|     | Purchase History   |   |
|     | Find More          |   |
| Ø   | Globalization      | ~ |
| Þ   | Appearance         | ~ |
| @   | Members            | ~ |
| ٥   | Settings           | ~ |
| ۶   | Maintenance        | ~ |
| Þ   | Logout             |   |
|     | 🖻 Clear All Caches |   |

Click on the button FIND MORE to get more apps from the phpFox store to show up in the bottom list. Use the Search Box to find an app.

Once you find an app you want to see more info about, select it. The app's info screen and install/order screen will show. You'll be able to purchase apps directly from this screen.

Once the purchase is done and Paypal has transferred the funds from your account to the third party developer's account, you'll be able to click to install the app.

For freebies, just click Install to install it.

- 1. Click Install to install free apps or to pay for and then install paid apps. The image below shows a free app. Paid apps would show the You can read more info about the app, including any special tips from the developers.

**(**)

| <b>phpFox</b>                 | Search Apps, Themes or Packages Q                                                                                                    |                            |
|-------------------------------|----------------------------------------------------------------------------------------------------|----------------------------|
| 🔊 Dashboard                   |                                                                                                    |                            |
| 🗳 Apps 🔷 🔨                    | Subscriptions                                                                                                    | Free                       |
| Installed<br>Purchase History | Apps / Monetization - by phpFox<br>This product can only be installed by Pro License ID                                                                                                    | Install                    |
| Find More                     | (Bana                                                                                                    |                            |
| Slobalization 👻               | A low case and case and case and case and case         A low case and case and                                 |                            |
| 🖉 Appearance 🛛 👻              | C Den Contraction Contraction | Rating: ***                |
| Members                       |                                                                                                    | Submit your review         |
| 😨 Settings 🛛 👻                |                                                                                                    |                            |
| 🗲 Maintenance 🛛 👻             |                                                                                                    | Version 460                |
| I Logout                      | Details Features Installation Reviews Changelog                                                                                                    | Last updated July 27, 2018 |

| Purchase App in Store<br>n case you haven't purchase the app, instead of Install button, it will be Buy Now button                                                                                                    |                                            |                                   |
|----------------------------------------------------------------------------------------------------|--------------------------------------------|-----------------------------------|
| Search Apps, Themes or Packages Q                                                                                                    |                                            |                                   |
| Advanced Like  Apps / User Interactions · by FoxExpert                                                                                                    | \$2<br>\$39 (save                          | <b>9</b><br>26%)                  |
|                                                                                                    | Buy N                                      | ow                                |
| Simular balan table table table table       m         Simular balan table table table table       m         Simular balan table table table       m         Simular balan table       m         Simular balan table       m <td>Rating: 🚖 🚖 🚖 🗲 🗲<br/>(4.9 average based on</td> <td>7<br/>15 reviews) Show</td> | Rating: 🚖 🚖 🚖 🗲 🗲<br>(4.9 average based on | 7<br>15 reviews) Show             |
|                                                                                                    | Version                                    | 4.61                              |
| Details Reviews (15)                                                                                                    | Last updated<br>For phpFox                 | August 3, 2018<br>4.0.0 and above |
| Compatible with 4.6 and with 4.5                                                                                                    | Installs                                   | 76                                |
| Advanced Like                                                                                                    | Terms of Service                           | View                              |
| Looking to spice up the 'Likes' section of your site?? Look no further, this simple app will increase the interactions with your posted content by adding a default package of 6 emotions (like facebook). You can view liked users list in a tooltip for each emotion and special popup. You'll be                                                                                                    | Live demo                                  | View                              |
| able to manage icons from the admin panel and add additional icons which fit for your niche                                                                                                    |                                            |                                   |

You can click on the button to buy and there will be a prompting for payment.

|                               | Review and confirm your order                                                               |                                                                                                    |
|-------------------------------|---------------------------------------------------------------------------------------------|----------------------------------------------------------------------------------------------------|
| You can ente<br>to your accou | From FoxExpert                                                                              |                                                                                                    |
|                               | Advanced Like<br>Apps / User Interactions<br>\$29 -26% \$39                                 | What is PayPal?<br>Pay via PayPal, you can pay with your<br>credit card if you don't have a PayPal<br>account.      |
|                               | Do you have any Coupon Code?     Subtotal: \$29 Discount To       Enter Coupon Code     Use | tal: <b>\$0</b> Place order<br><b>\$29</b> By purchasing this product you agree<br>phpFox Store Policy and Terms of |

- Once you click to GET IT, you'll see a list of files. Click CONTINUE.
- » Installation

# Installation

### New files:

PF.Base/include/xml/younet\_contactimporter.xml PF.Base/module/contactimporter/phpfox.xml PF.Base/module/contactimporter/checksum PF.Base/module/contactimporter/phrase.json PF.Base/module/contactimporter/static/test.php PF.Base/module/contactimporter/static/jscript/common.js PF.Base/module/contactimporter/static/iscript/contactimporter.is

## Continue

You'll now be on the screen to choose the upload method. If you've already saved your upload method in the FTP Account then you won't need to
add the FTP or SSH details again. Click Check Permissions and finalize to proceed. Please note that many have issues using FTP method
and you should choose File system method.

# Install Method

| File upload method | Ftp 🔻 |
|--------------------|-------|
|                    |       |

sftp\_require\_extension

# Ftp host name

localhost

#### Port

21

### Ftp user name

username

### FTP Password

FTP Password

# Check permission and finalize

• Once you've installed the app, you need to rebuild core theme and clear cache to make sure the app work well.

#### 🕗 Note

1. If you purchased directly at the store, you would need to do the step above that shows how to Get It. It is best to purchase Apps/Themes /Languages directly from Admin CP instead of at the store as many servers don't allow the connection back when done from the store.

2. For recent app installer, you might not need to do steps after selecting **Install** as they will automatically decide the best practice and install the app for you.

# **Uninstall Apps**

Go to an Apps >> Installed, Click the setting icon of the app you want to uninstall then select uninstall.

|         | Name 🗢             | Version 🖨 | Latest 🖨             | Author 🗢 | active                                        | Settings |
|---------|--------------------|-----------|----------------------|----------|-----------------------------------------------|----------|
| PF      |                    | 4.5.2     |                      | phpFox   | OFF                                           | ¢        |
|         | Ads                | Core      | Core                 | phpFox   | OFF                                           | ø        |
| 100 con | Amazon CDN         | 4.5.4     | 4.5.4                | phpFox   |                                               | ø        |
|         | Announcement       | 4.6.0     | 4.6.0                | phpFox   |                                               | ø        |
| 8       | Attachment         | Core      | Core                 | phpFox   | Re-validation                                 |          |
| 8       | Backup and Restore | 4.1.1     | 4.1.2<br>Upgrade Now | phpFox   | <ul> <li>Uninstall</li> <li>Export</li> </ul> |          |
| <b></b> | Better Ads         | 4.1.3     |                      | phpFox   | OFF                                           | ø        |
|         |                    |           |                      |          |                                               |          |